## **Connect Resources**

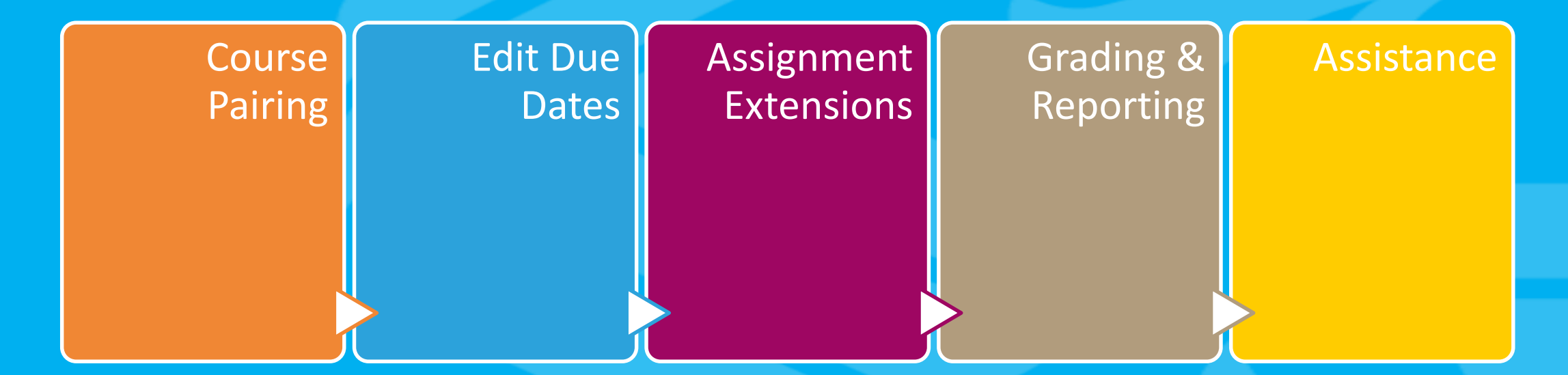

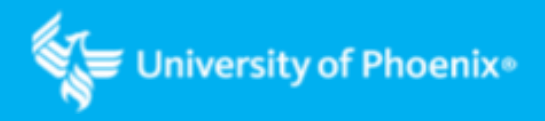

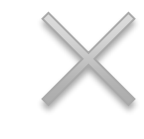

# Pairing your Connect Course

Within the University LMS (Classroom): Click on any Learning Activity or Assignment labeled Connect.

**Note:** The learning activity or assignment name in the course you are teaching may differ from the image. (Make sure you are using your UOPX faculty e-mail if prompted for an e-mail address.)

| Learning Activities                                                 |
|---------------------------------------------------------------------|
| Required                                                            |
| Learn: Connect LearnSmart, Ch. 1                                    |
| Learn: Connect LearnSmart, Ch. 2                                    |
| Learn: Ch. 1 Narrated PowerPoint Presentation                       |
| Learn: Ch. 2 Narrated PowerPoint Presentation                       |
| Learn: Accounting Foundations Video                                 |
| □ O Learn: Excel 2007: Introduction to Formulas and Functions Video |
| Practice: Week 1 Discussion Question 1                              |
| Practice: Week 1 Discussion Question 2                              |

Depending on how the learning activity or assignment was built into the course:

- Click Simulation to the right of the Instructions tab (tab names may vary). Then click External Content Launch.
- Click Learn: Connect Access in the resources section.

#### Self-Assessment: What are my Core Values?

Instructions

Simulation

Please use the following link to launch the content: External Content Launch

| REQUIRED Reading/Scenario/Case Study                        |                       |
|-------------------------------------------------------------|-----------------------|
| Learn: Connect LearnSmart                                   |                       |
| Complete the following LearnSmart activities in Connect.    | Student Materials     |
| Ch. 1, An Introduction to Business Statistics and Analytics | Learn: Connect Access |

Select A section in an existing Connect course under pair with:

Note: Do NOT choose 'A section in a new Connect Course'. This will create a blank template in Connect, and you will not have access to the assignments and activities referenced in the course. Hi, Instructor Pair your course with Connect 50117669 pair with 🚹 : X A section in a **new** Connect course A section in an existing Connect course

Select a course block that matches the course you are currently teaching

**Note:** Your options will vary depending on how many Connect courses you are teaching or have taught.

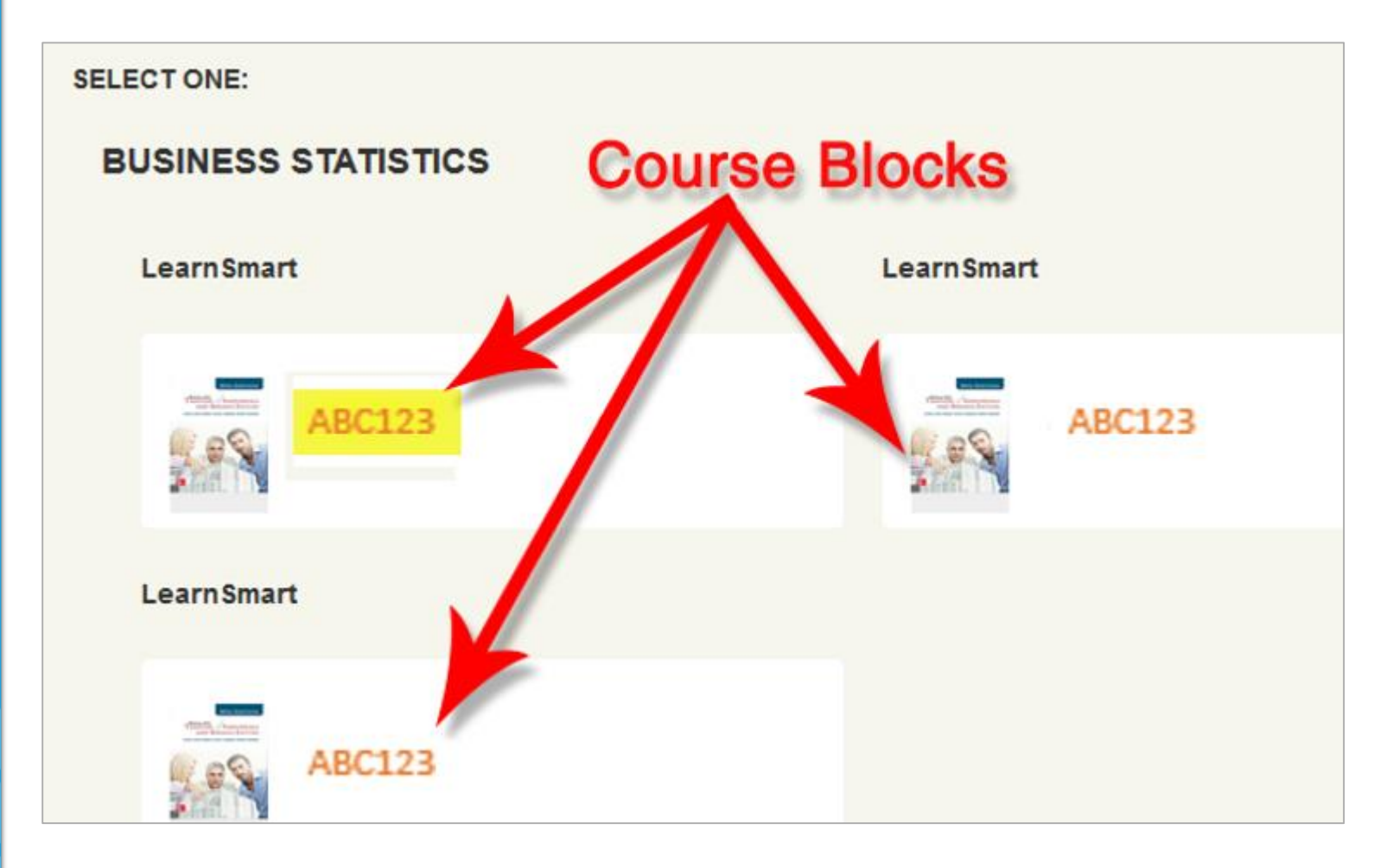

Find a course section within the block that doesn't say 'already paired' in parenthesis

**Note:** The radio button will not be available to click on.

If all course sections are showing already paired, click Cancel to go back to the course blocks page and select a different block. Repeat until you find an available section.

### Select a section of this course

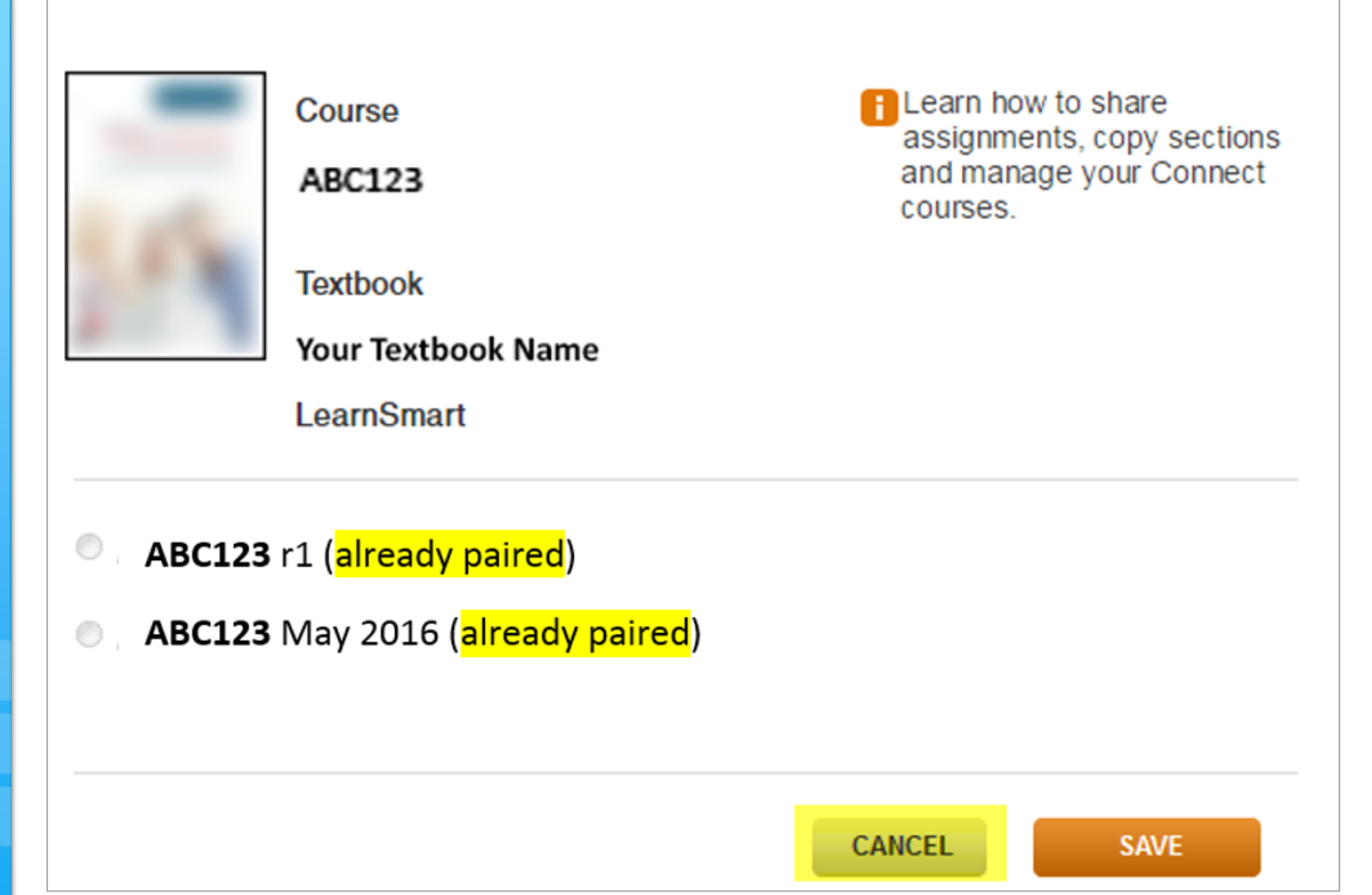

| Once you find a section that's not already paired, select the radio |              |
|---------------------------------------------------------------------|--------------|
| button and click Save.                                              |              |
|                                                                     | 2.63         |
|                                                                     |              |
|                                                                     |              |
|                                                                     | ABCI<br>ABCI |
|                                                                     | ABC1         |
|                                                                     | -            |
|                                                                     |              |
|                                                                     |              |

#### х Select a section of this course Learn how to share Course assignments, copy sections and manage your Connect **ABC123** courses. Textbook Your Textbook Name LearnSmart **123** r1 123 r1 (already paired) 123 May 2017 (already paired) CANCEL SAVE

Your course is now paired. Click go to section home page to access the Connect home page for your course.

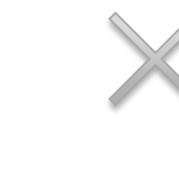

#### connect & campus

my courses

#### pair your course with Connect

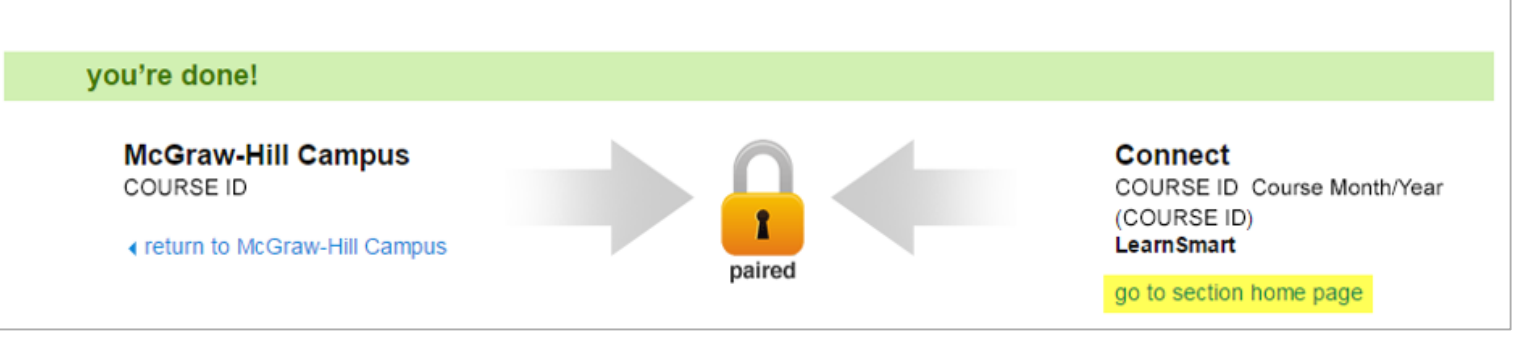

Click library then instructor resources to access any resources available for your textbook.

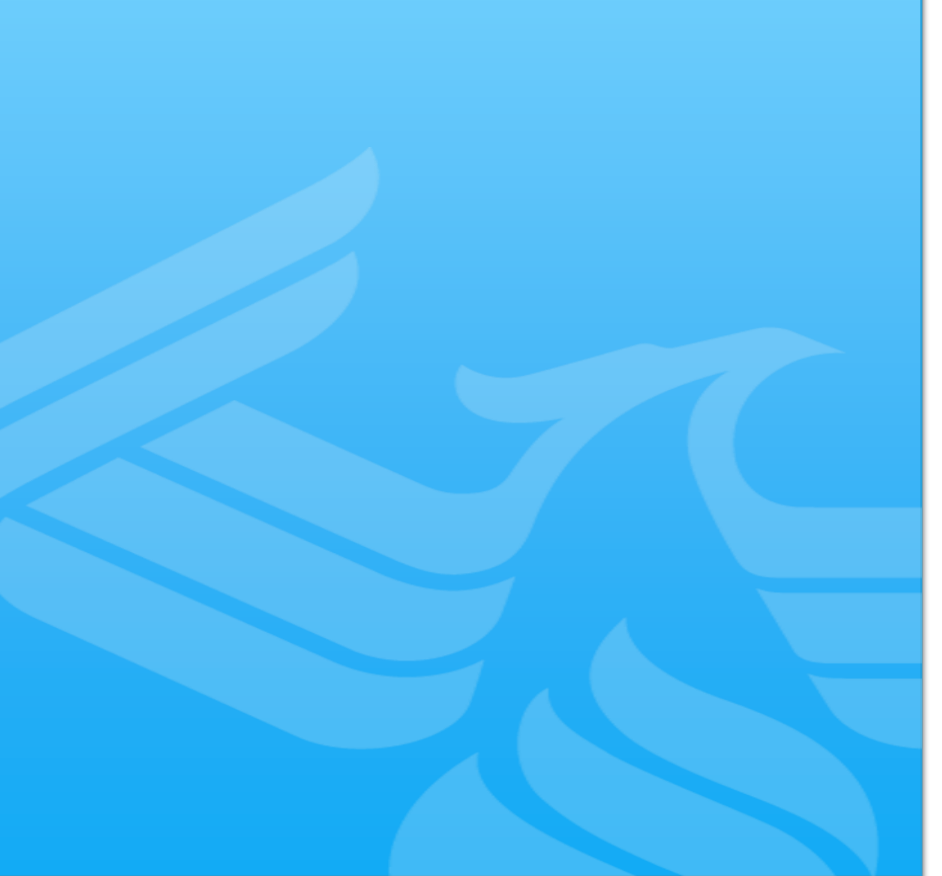

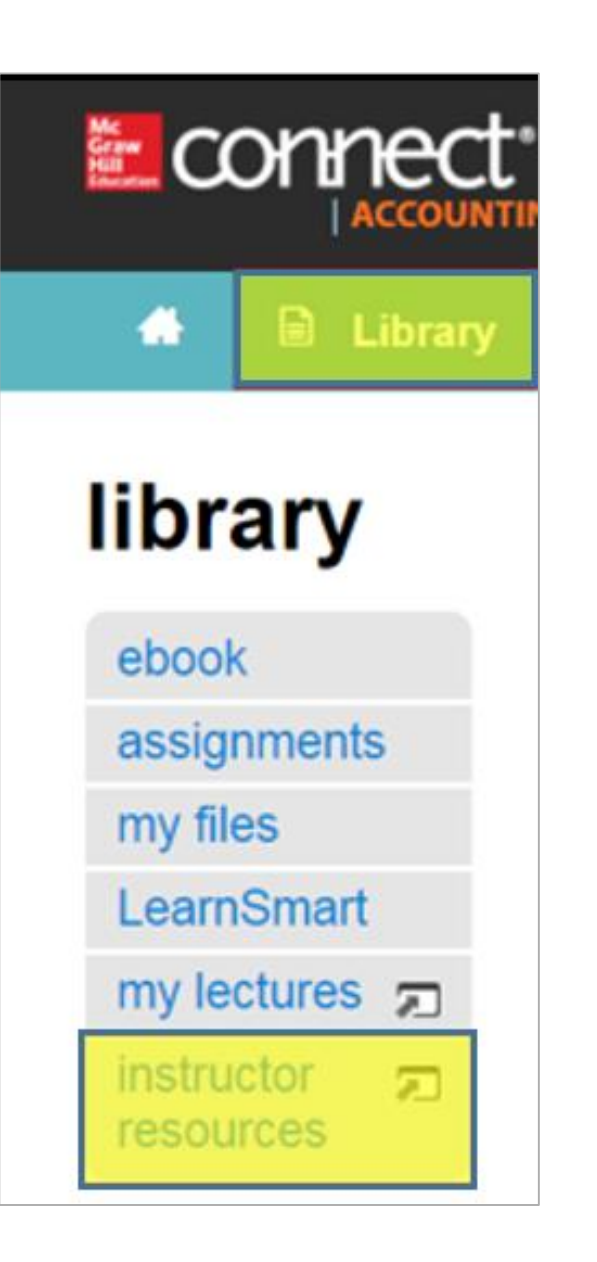

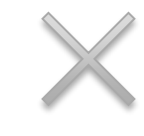

# **Editing Due Dates**

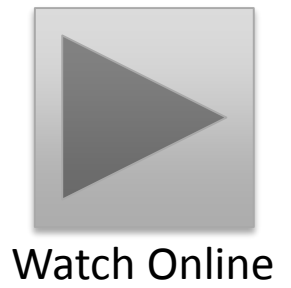

Select the check boxes next to the assignment(s) from your section home.

Select Manage dates from the options menu.

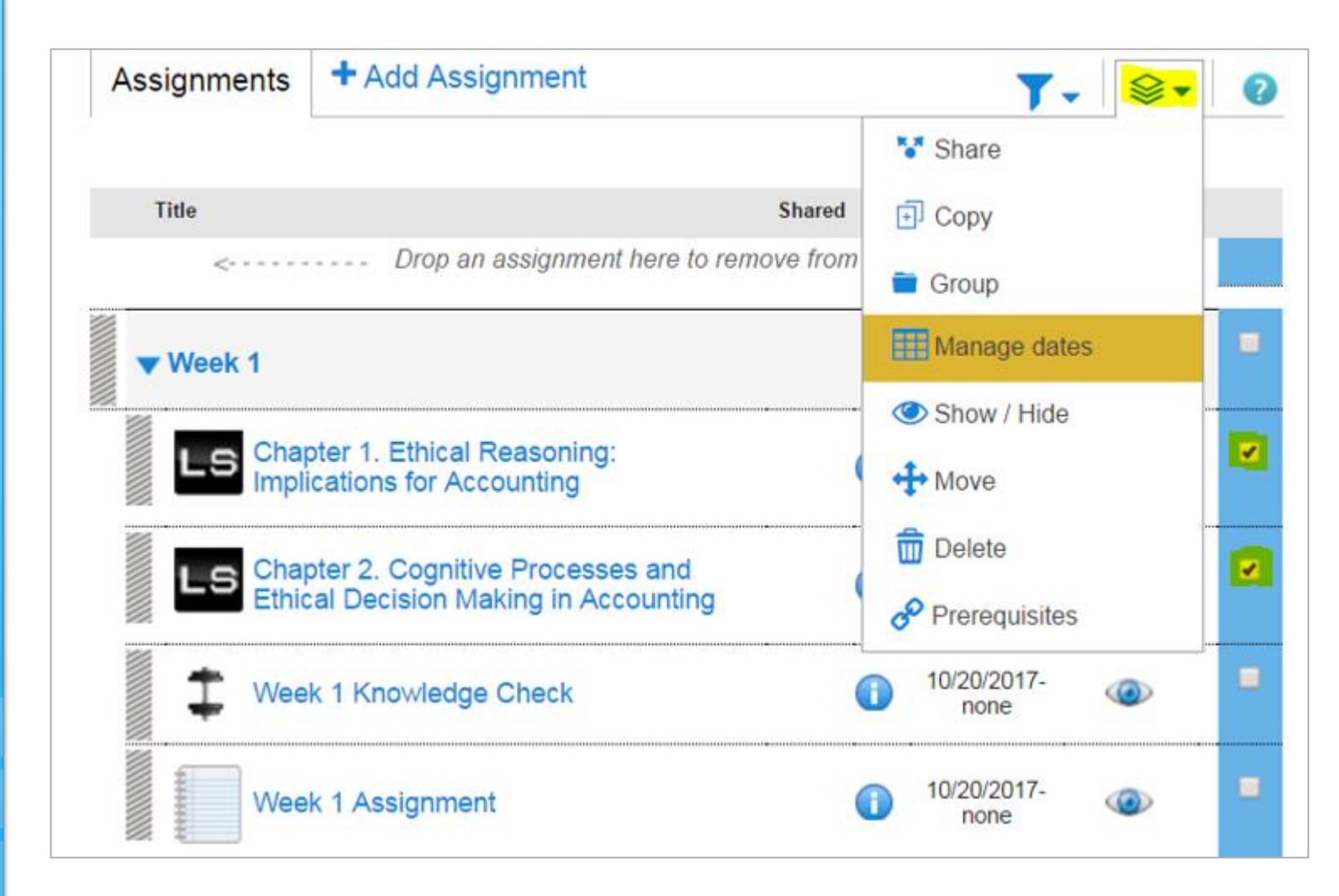

All selected assignments can be changed simultaneously using the in bulk option.

| lected assi | gnments                |                        |                  |            |                       |             |
|-------------|------------------------|------------------------|------------------|------------|-----------------------|-------------|
|             | dates                  |                        |                  | mana       | age: <b>I in bulk</b> | individua 📘 |
|             | change dates           | / shift dates          | i -              |            |                       |             |
|             | Set a common start and | ue date for the select | ed assignments.  |            |                       |             |
|             |                        | start: mm/             | dd/yyyy 📰 12:00a | US/Arizona | cancel                |             |
|             |                        | due: <u>12/3</u>       | 1/2018 🔳 11:59p  | US/Arizona | cancel                |             |
|             |                        |                        |                  |            |                       |             |

Only after the assignment has a due date will the option to accept late submissions appear.

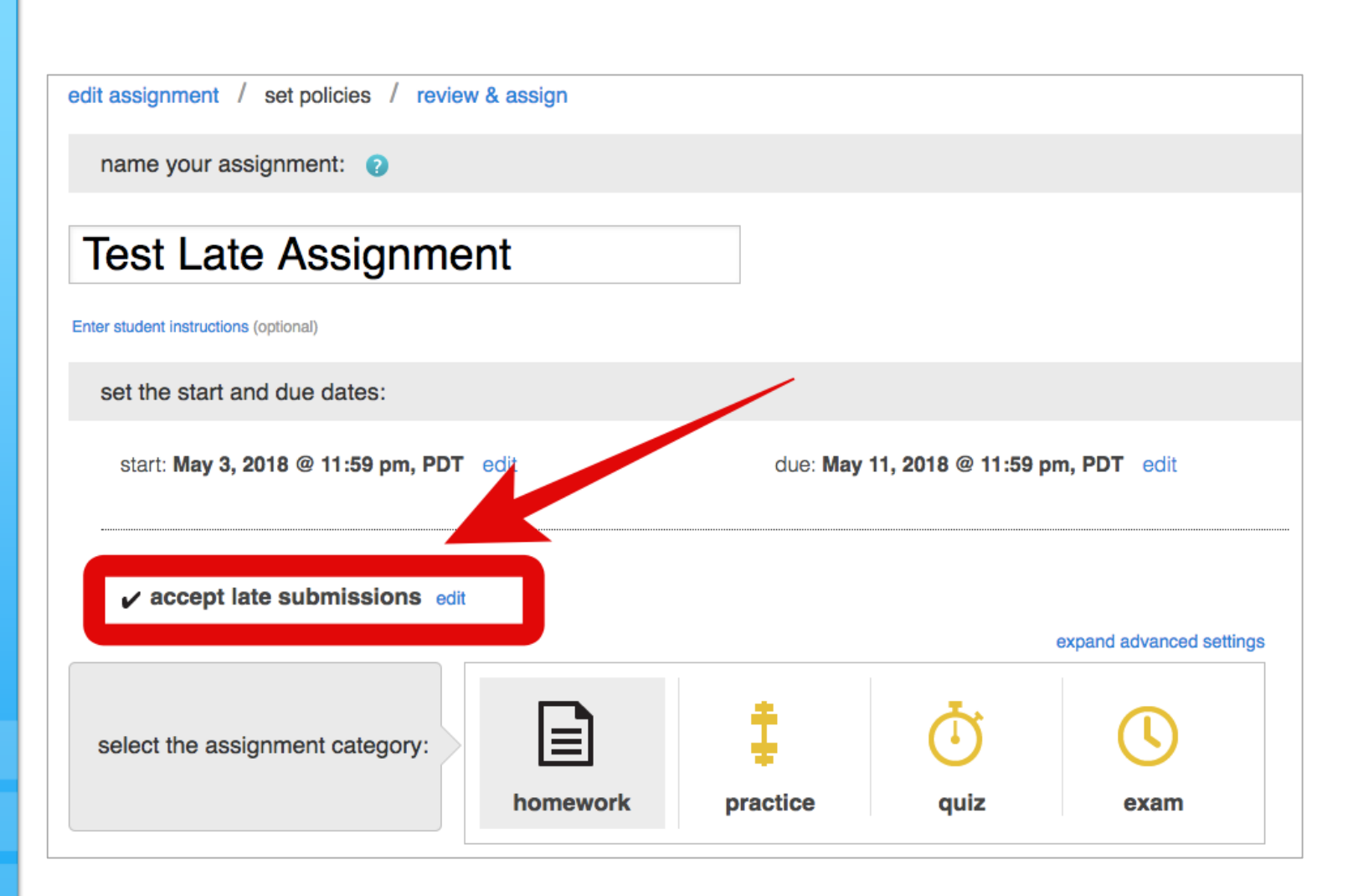

Click shift dates to push back the start and due dates by a number of days, weeks or months.

| me                  |                                                     |                                      |
|---------------------|-----------------------------------------------------|--------------------------------------|
| anage dates and     | extensions 👼                                        |                                      |
| elected assignments |                                                     |                                      |
| dates               |                                                     | manage: <b>the bulk individually</b> |
| change d            | ates / shift dates                                  |                                      |
| Push back the s     | elected assignments' start and due dates by a numbe | r of days, weeks, or months.         |
|                     | Shift start and due dates by:                       |                                      |
|                     | days veeks months                                   |                                      |
|                     |                                                     |                                      |
|                     |                                                     |                                      |
| ancel revert        |                                                     | save                                 |

Use the individually option to set individual dates/times for each assignment separately.

| « home                                                                         |                                  |                                   |          |                             |  |  |
|--------------------------------------------------------------------------------|----------------------------------|-----------------------------------|----------|-----------------------------|--|--|
| manage dates and extensions 💿                                                  |                                  |                                   |          |                             |  |  |
| Add, view, and edit extensions f                                               | or individual assignments.       |                                   | manage:  | in bulk <b>individually</b> |  |  |
| INACTIVE assignments                                                           | start                            | due                               | policies | extensions                  |  |  |
| Chapter 1. Ethical Reasoning:<br>Implications for Accounting                   | mm/dd/yyyy 112:00a<br>US/Arizona | 12/31/2018 🔳 11:59p<br>US/Arizona |          |                             |  |  |
| Chapter 2. Cognitive Processes<br>and Ethical Decision Making in<br>Accounting | mm/dd/yyyy<br>US/Arizona         | 12/31/2018 m 11:59p<br>US/Arizona |          |                             |  |  |
| cancel revert                                                                  |                                  |                                   |          | save                        |  |  |

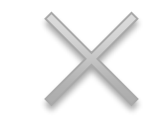

# Assignment Extensions

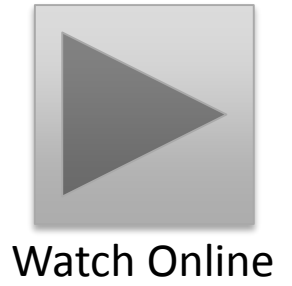

Select the check boxes next to the assignment(s) from your section home.

Select Manage dates from the options menu.

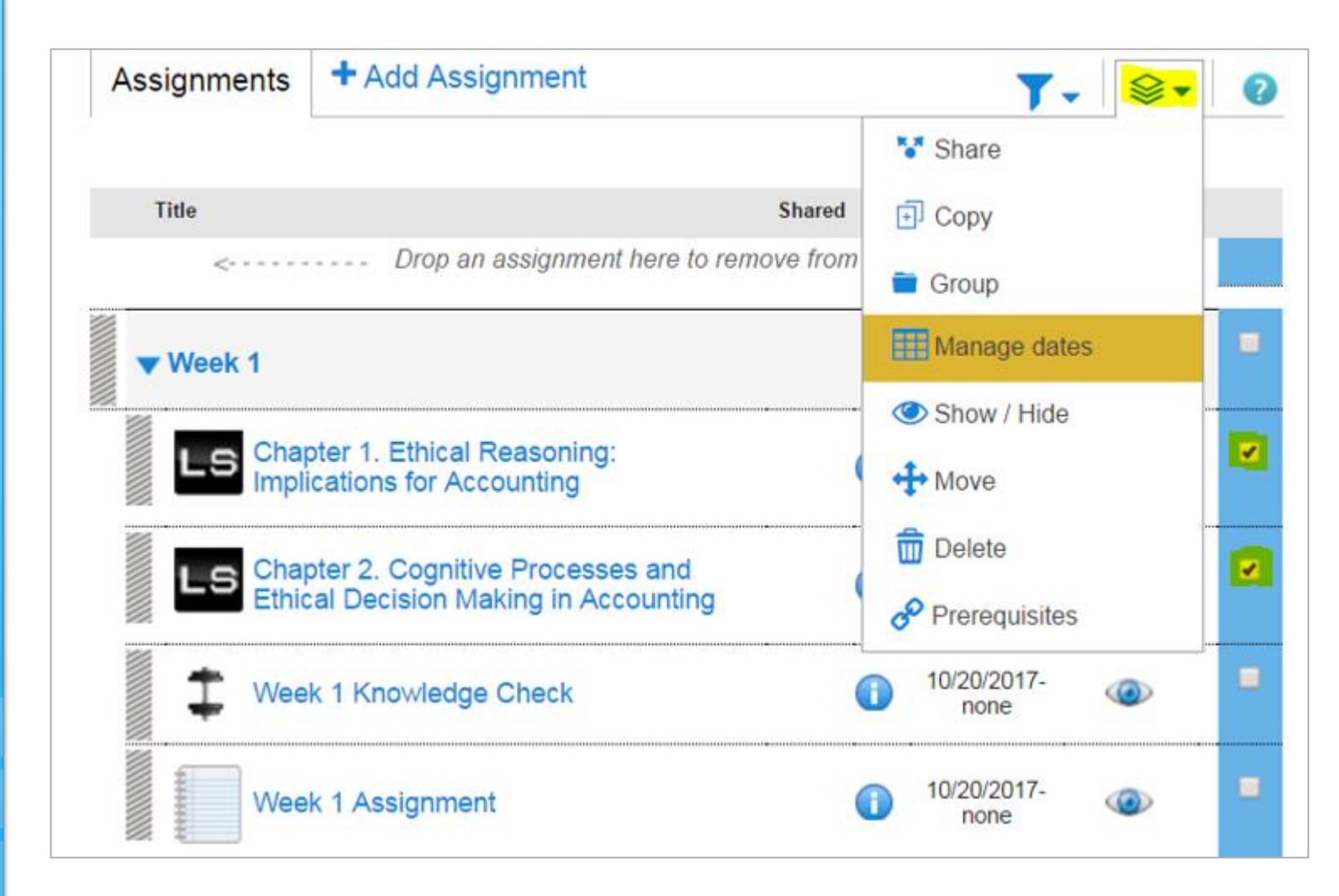

Select the student(s) whose extensions you want to add or edit from the extensions tab. Click edit next to each category you want to edit and enter the new information.

Click save to apply your changes.

**Note:** Consider whether feedback/answers have already been made available to the class before allowing extensions.

| ected assignments                    |                        |                                                 |
|--------------------------------------|------------------------|-------------------------------------------------|
| dates                                | extens                 | ions manage: <b>III in bulk</b> individual      |
| Add and edit extensions for all the  | selected assignments.  |                                                 |
| select students                      | 1 has extension        | add extensions                                  |
| Acct, Student                        |                        | start: edit                                     |
|                                      |                        | due: mm/dd/yyyy 12:00p<br>US/Arizona<br>cancel  |
|                                      |                        | time edit<br>limit:                             |
|                                      |                        | attempts: edit                                  |
| Students who have at least one assig | Inment attempt left to | Saved changes will override previous extensions |

Use the individually option to set individual dates/times for each assignment separately.

Click add under the extensions column for each assignment you want to edit.

| * home manage dates and extensions                 |                                  |                                 |          |                             |
|----------------------------------------------------|----------------------------------|---------------------------------|----------|-----------------------------|
| Add, view, and edit extensions fo                  | or individual assignments.       |                                 | manage:  | in bulk <b>individually</b> |
| INACTIVE assignments                               | start                            | due                             | policies | extensions                  |
| Chapter 1. Accounting: The<br>Language of Business | mm/dd/yyyym 12:00a<br>US/Arizona | 12/01/2017 11:59p<br>US/Arizona |          | +add                        |
| Chapter 2. Analyzing Business<br>Transactions      | mm/dd/yyyym 12:00a<br>US/Arizona | 12/01/2017 11:59p<br>US/Arizona |          | + add                       |
| cancel revert                                      |                                  |                                 |          | save                        |

Use the individually option to set individual dates/times for each assignment separately.

Click add under the extensions column for each assignment you want to edit.

Select the student(s) whose extensions you want to edit and click edit next to each category and enter the new information.

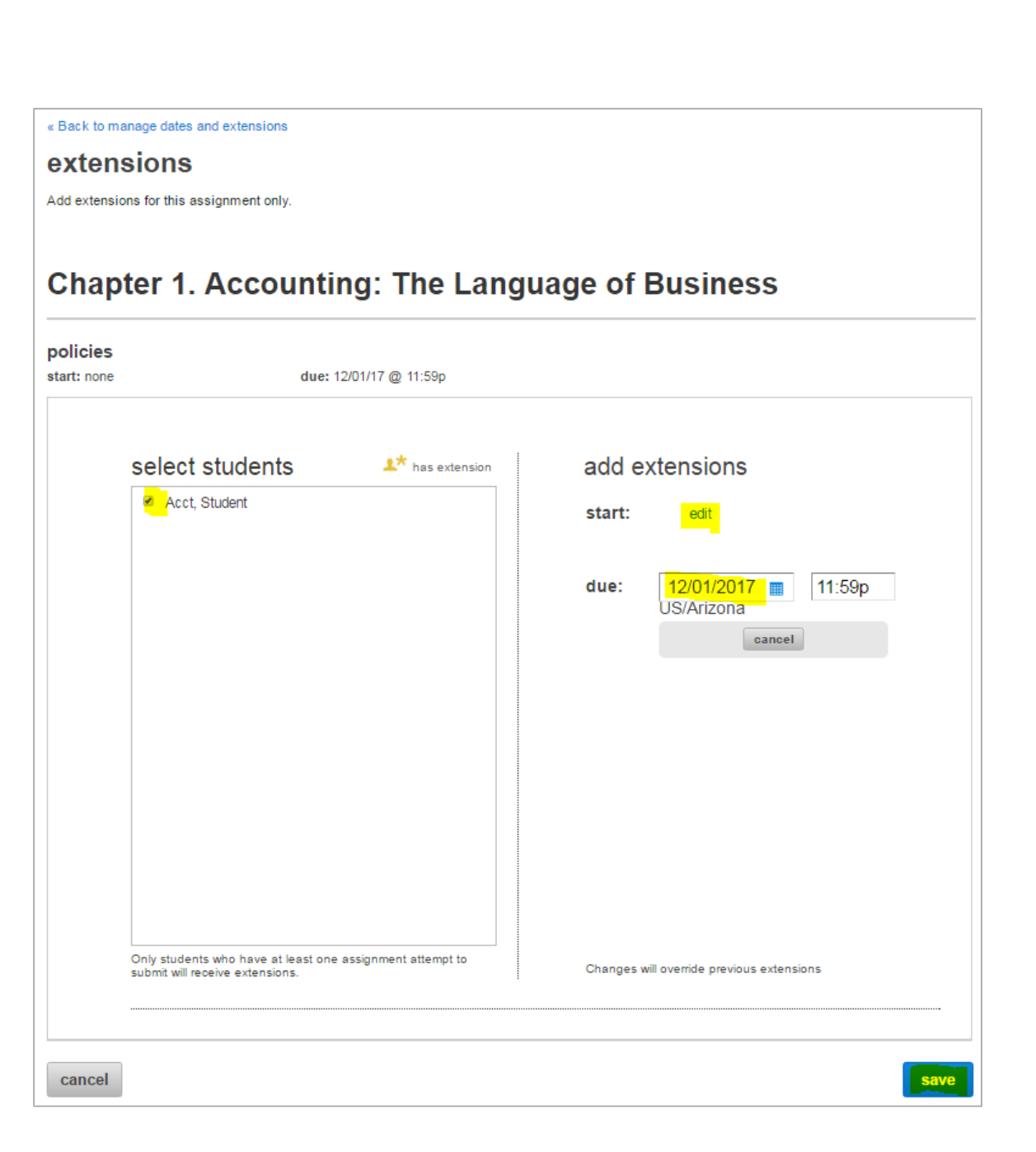

Extensions can also be managed from the student roster via the Section Home page.

Click Manage next to the student's name.

Select allow an additional... and then enter the desired value.

|                  | $\sim$          |                  | Student roster            |
|------------------|-----------------|------------------|---------------------------|
| ACC290r8         | <b>**</b>       |                  |                           |
| Registration inf | o: No dates set |                  |                           |
|                  |                 |                  |                           |
|                  |                 |                  |                           |
|                  |                 | Lookup Student : | Enter student's name here |
| student          | email           | account status   | extensions                |
| Acct, Student    |                 | License expired  | manage                    |
| Acct, Student    |                 | License expired  |                           |

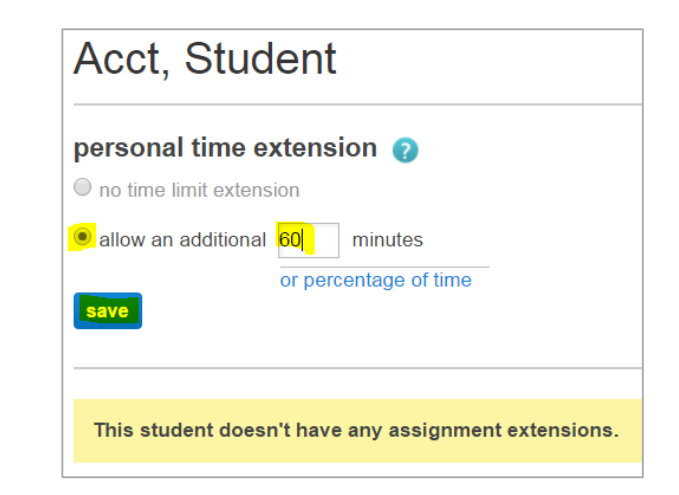

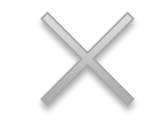

# Grading & Reporting

Your Section Home page will notify you when assignments are ready to be graded. Click Assignments to grade for the full list and then select the assignment to get started.

In the student activity tab, you'll see the number of students who are ready to be graded. Click show the grading queue to begin grading.

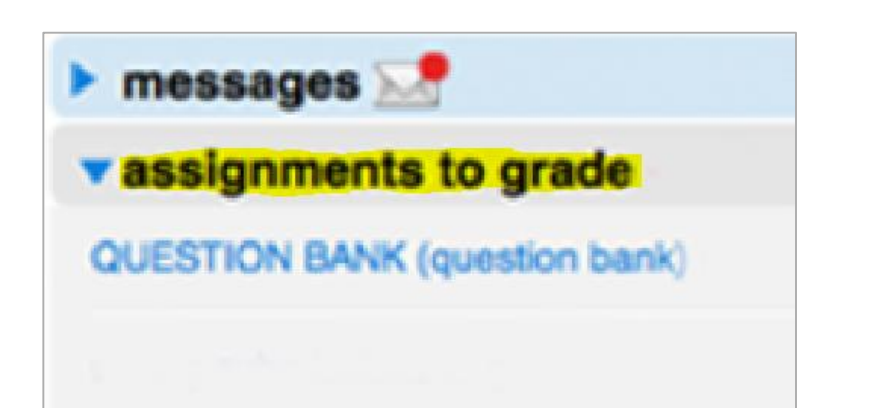

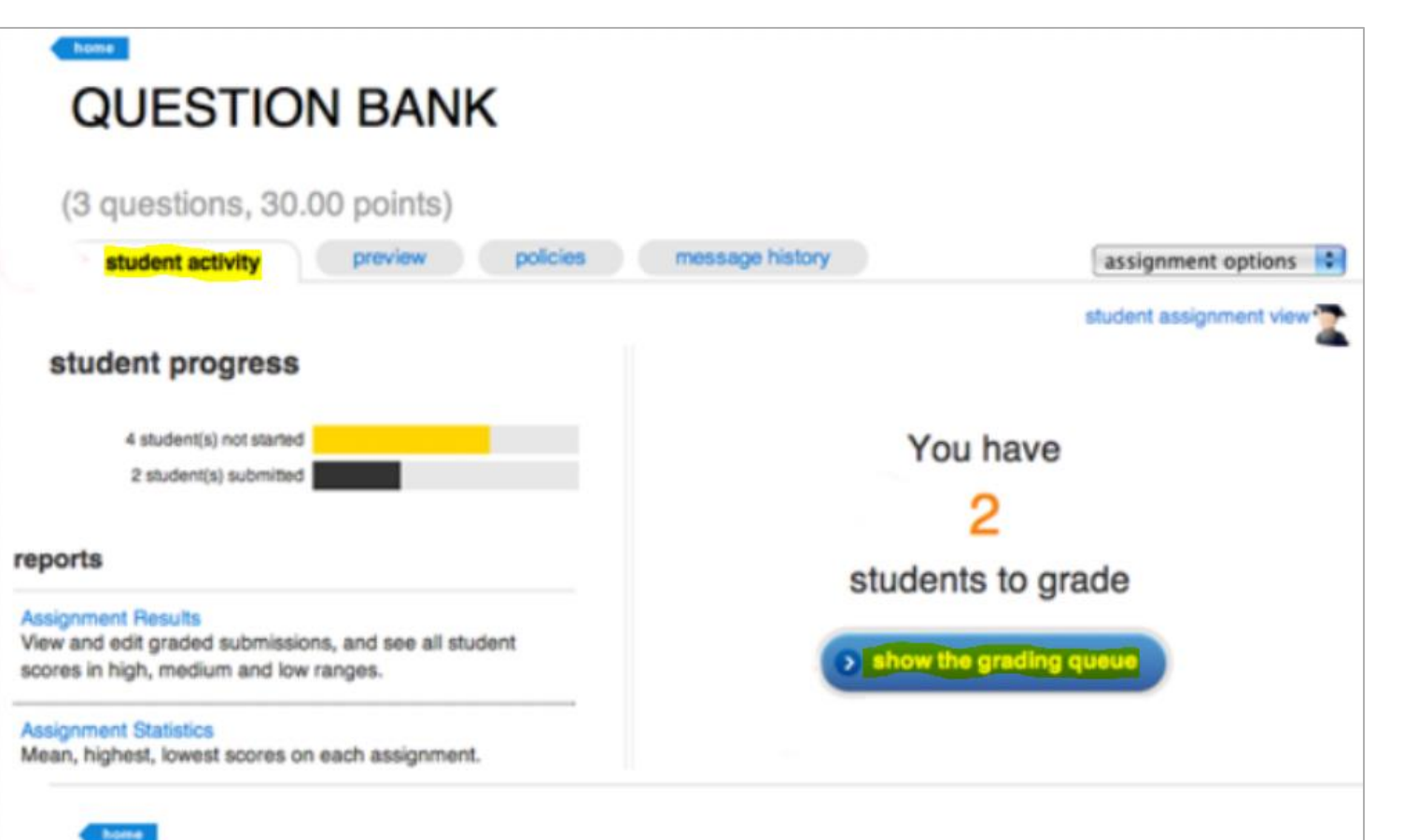

In the grading queue, you can grade each student individually by clicking on a student name or you can grade questions individually by clicking grade by question.

| (3 questions, 30.00 points)                                                                  |                                                                                                    |  |
|----------------------------------------------------------------------------------------------|----------------------------------------------------------------------------------------------------|--|
| student activity proview policies                                                            | message history assignment options                                                                                            |  |
|                                                                                              | student assignment view                                                                                                    |  |
| student progress                                                                             | grading queue 200<br>Student responses are ready to grade!                                                                    |  |
| 4 student(s) not started                                                                     | You may choose to grade by student or by question.<br>Once you score a student's <i>latest attempt</i> , the student's status |  |
| 2 student(s) submitted                                                                       | becomes "graded." To score student's other attempts, go to the                                                                |  |
|                                                                                              | included in student's average score as a zero.                                                                                |  |
| eports                                                                                       | grade by student grade by question                                                                                            |  |
| ssignment Results                                                                            | name 🕶                                                                                                    |  |
| ew and eait graded submissions, and see all student<br>cores in high, medium and low ranges. | Hauk, Susan                                                                                                    |  |
|                                                                                              | Packer, Mike                                                                                                    |  |
| asignment statistics                                                                         |                                                                                                    |  |

Click performance then reports then assignment results to access any reports available for your course.

There are a variety of options from which you can choose to customize the report to best fit your needs.

| 🔺 🖹 I             | .ibrary 🤔 Performance       |                                      |
|-------------------|-----------------------------|--------------------------------------|
| section averagiow | Reports                     | » Assignment results                 |
| Sector Overview   | <ul> <li>Insight</li> </ul> | Student performance                  |
| no message        | s to show                   | Assignment statistics                |
| no assignm        | ents to grade               | Item analysis<br>Category analysis   |
| Assignments       | + Add Assignment            | At risk report<br>> View all reports |

Select Section(s) – Select which sections of your course will be on the report. Choose from the current section, sections within the same course, and secondary instructor's shared sections (if applicable).

Select Assignment(s) – Select which assignments will be on the report. You can filter assignments by type and select or deselect multiple assignments by using the CTRL or Command keys while clicking assignment names.

Select Attempt – Specify how the student assignment score is calculated and displayed when your students are allowed multiple attempts for an assignment:

Specify Report Date Range – Specify an optional date range for the report. Select a From and To date using the calendar icon. Note: if you don't see any scores when you click "view report" ensure the date range is wide enough to encompass the assignments you wish to view.

Score style – Choose whether you want to view scores as points or percents, or both.

Customize Report Information – Refine your report further with a variety of options.

View report – when you're ready to continue.

| Section(s)                                                                                                    | Assignment(s) Filter by                                                                                                    | More options                                                                                                    |
|----------------------------------------------------------------------------------------------------|----------------------------------------------------------------------------------------------------|----------------------------------------------------------------------------------------------------|
| <ul> <li>Section(s)</li> <li>ACC290 (Your sections)</li> <li>ACC290r8</li> <li>All sections shared with colleagues</li> </ul> | Assignment(s)Filter by ▼Chapter 1. Accounting: The Language of Bu<br>Chapter 2. Analyzing Business Transactions<br>Week 1 PracticeWeek 1 PracticeWeek 1 AssignmentChapter 3. Analyzing Business Transactions<br>Week 2 PracticeWeek 2 PracticeWeek 2 AssignmentChapter 4. The General Journal and the Ge<br>Week 3 PracticeWeek 4 AssignmentChapter 5. Adjustments and the Worksheet<br>Week 4 PracticeWeek 4 PracticeWeek 5 PracticeWeek 5 AssignmentChapter 6. Closing Entries and the Postclos<br>Week 5 AssignmentWeek 5 Assignment | More options Assignment attempt Best Last All Average Exclude attempts submitted after due date Drop assignments with the lowest scores Specify a report date range (optional) From: mm/dd/yyyy To: mm/dd/yyyy Score style Points Percents Points & Percents Note: Blackboard and Blackboard Vista export points only. Customize Report Information Show date started * Show date submitted * |
| Remember that the current assignment results report re                                                                        | eflects the LAST due date filter you selected for it. To update the UAST due date filter you selected for it. To update the UAST due date filter you selected for it. To update the UAST due date filter you selected for it.                                                                                                    | <ul> <li>Exclude students with no submissions</li> <li>Group columns by assignment type</li> <li>* Dates won't display on multiple assignment reports.</li> </ul>                                                                                                    |

 $\times$ 

5

The assignment results report will display with a list of your students in the first column and a subsequent column for each assignment with corresponding student scores.

Highlight ranges displays customizes or turns off optional grade rages.

Use the export option to download are also available for your reports.

| Student             | Total<br>1290 pts | Homework <sup>m</sup><br>40 pts | Practice<br>40 ots | 60 - 75 %<br>76 - 100 % | Exam ** |
|---------------------|-------------------|---------------------------------|--------------------|-------------------------|---------|
| Granger, Hermione   | 640.00            | 20.00                           | 20.00              | All ranges<br>No ranges | 20.00   |
| Hagrid, Rubeus      | 456.00            | 6.00                            | 31.00              | 18.00                   | 15.00   |
| Longbottom, Neville | 411.00            | 8.00                            | 20.00              | 8.00                    | 17.00   |
| Malfoy, Draco       | 10.00             | -                               |                    |                         | 10.00 * |

The eCampus gradebook is sorted by first name and the Connect gradebook is sorted by last name.

**Note:** the transfer to eCampus has to be done manually.

Click Export in the report. Then Export again in the popup to download an Excel version from Connect.

#### S Highlight ranges -Export C Print oard or Blackboard Vista Select the checkboxes on columns you want to export or print. Learn how to 0 - 59 % 60 - 75 % Exam Student × **Exporting to Excel** 76 - 100 % 40 pts All ranges Select format No ranges 20.00 Granger, Hermione Excel Hagrid, Rubeus 18.00 15.00 Cancel Export 8.00 411.00 20.00 Longbottom, Neville 8.00 17.00 Class Roster Malfoy, Draco Learning Teams All Class Members submitted past due date \* extension Instructor NAME CONTACT INFORMATION **Albus Dumbledore** dumbledore@hogwarts.edu Students NAME CONTACT INFORMATION Draco Malfoy IRN: 900123456 Harry Potter IRN: 900123457 Hermione Granger IRN: 900123458 Minerva McGonagall IRN: 900123459 Neville Longbottom IRN: 900123460

Open your downloaded file in Excel. The combined student names in Column A will need to be separated.

Right click the column next to the column with the combined student names – Column B in this example.

Click Insert from the right click menu to insert a blank column next to the names column.

|    |                                          |             |                                  | Cali | bri - 11 - A A |
|----|------------------------------------------|-------------|----------------------------------|------|----------------|
|    |                                          |             |                                  | В    | I = 👌 - 🗛 - 🖓  |
|    | А                                        | 1           | В                                |      |                |
| 1  | Assignment Results : DRA101r8 Dumbledore | e Albus)    |                                  | ፠    | Cu <u>t</u>    |
| 2  |                                          |             |                                  | Ē    | <u>C</u> opy   |
| 3  | Report Created : 01/01/2000 00:00 PM MST | r           |                                  | ĥ    | Paste Options: |
| 4  | Date Range :                             |             |                                  |      | <u>-</u>       |
| 5  | Attempt : Best                           |             | Score Style : Points             |      |                |
| 6  | Assignment Type : Homework,Quiz,Exam,Pra | actice,Lear | Smart,file attachment,speech ass |      | Paste Special  |
| 7  |                                          |             |                                  |      | Insert         |
| 8  | Student                                  |             | Chapter 1. Accounting: The Langu |      | Delete         |
| 9  | Total Value (Points)                     |             |                                  |      |                |
| 10 | Granger, Hermione                        |             |                                  |      | Clear Contents |
| 11 | Hagrid, Rubeus                           |             |                                  | i    | Eormat Cells   |
| 12 | Longbottom, Neville                      |             |                                  |      | Column Width   |
| 13 | Malfoy, Draco                            |             |                                  |      | Lida           |
| 14 | McGonagall, Minerva                      |             |                                  |      | Hide           |
| 15 | Potter, Harry                            |             |                                  |      | <u>U</u> nhide |
| 16 | Piddle Tom                               |             |                                  |      |                |

Select the heading of the column (column A) containing your students' first and last names. Select Data > Text to Columns. Select Delimited > Next. Check Space and uncheck Tab. Click Finish. Click OK.

Your students' first and last names will now be separated into two separate columns (columns A & B).

|     |                                                                |                                                                                                    |                            |                    |                                                               |                    |                              |                        |                           |                      |                            |                      |                     |                      | $\langle \rangle$ |
|-----|----------------------------------------------------------------|----------------------------------------------------------------------------------------------------|----------------------------|--------------------|---------------------------------------------------------------|--------------------|------------------------------|------------------------|---------------------------|----------------------|----------------------------|----------------------|---------------------|----------------------|-------------------|
| F   | TLE HOME INSERT                                                | PAGELAVOUT                                                                                                    | FORMULAS                   | DATA               | REVIEW                                                        | VIEW               | DEVELOPER                    | ADD                    | INS                       | ACROBAT              |                            |                      |                     |                      |                   |
| Fro | om From From From Other<br>Text Sources *<br>Get External Data | Existing                                                                                                    | Refresh<br>All - Connectio | perties<br>t Links | 2↓ Z2<br>Z↓ Sort                                              | Filter             | Clear<br>Reapply<br>Advanced | Text to<br>Columns     | Flash<br>Fill             | Remove<br>Duplicates | Data<br>Validation<br>Data | Consolidate<br>Tools | What-If<br>Analysis | Relations            | ships             |
| A1  | • E X •                                                        | s fx f                                                                                                    | Assignment Rest            | ults : DRA1        | l01r8 Dumb                                                    | ledore A           | lbus)                        |                        |                           |                      |                            |                      |                     |                      |                   |
|     | j –                                                            | A                                                                                                    |                            |                    |                                                               | В                  |                              |                        |                           |                      |                            | С                    |                     |                      |                   |
| 1   | Assignment Results : DRA1                                      | 01r8 Dumbled                                                                                                    | lore Albus)                |                    | (                                                             |                    |                              | 1.0                    |                           |                      |                            |                      |                     | 9 S                  | X D               |
| 2   |                                                                |                                                                                                    |                            |                    | Convert Tex                                                   | at to Colu         | imns wizard - St             | ep 1 of 3              |                           |                      |                            |                      |                     | 8 6                  | _                 |
| 3   | Report Created : 01/01/20                                      | 00 00:00 PM I                                                                                                    | MST                        |                    | The Text Wizard has determined that your data is Fixed Width. |                    |                              |                        |                           |                      |                            |                      |                     |                      |                   |
| 4   | Date Range :                                                   |                                                                                                    |                            |                    | If this is cor                                                | rect, choo         | se Next, or choose           | the data               | type tha                  | t best describ       | es your dat                | a.                   |                     |                      |                   |
| 5   | Attempt : Best                                                 | l. O. la Fuera                                                                                                    | Deseties Lese              | Course the         | Original d                                                    | lata type          |                              |                        |                           |                      |                            |                      |                     |                      |                   |
| 7   | Assignment Type : Homewo                                       | ork,Quiz,Exan                                                                                                    | i,Practice,Learr           | ismart, me         | Choose t                                                      | he file typ        | e that best describ          | es your da             | ita:                      |                      |                            |                      |                     |                      |                   |
| 8   | Student                                                        |                                                                                                    |                            |                    |                                                               | elimited           | - Characters suc             | ch as comr             | mas or t                  | abs separate         | each field.                |                      |                     |                      |                   |
| 9   | Total Value (Points)                                           |                                                                                                    |                            | -                  | 🔘 🔘 Fi                                                        | ixed <u>w</u> idth | - Fields are alig            | ned in colu            | umns wit                  | h spaces betv        | veen each fi               | eld.                 |                     |                      | 11                |
| 10  | Granger, Hermione                                              | Connect Tout                                                                                                    | Columna Mina               | d Chan D           | - ( )                                                         |                    |                              |                        |                           | 9                    | 57                         |                      |                     |                      |                   |
| 11  | Hagrid, Rubeus                                                 | Convert Text to Columns Wizard - Step 2 of 3                                                                            |                            |                    |                                                               |                    |                              |                        |                           |                      |                            |                      |                     |                      |                   |
| 12  | Longbottom, Neville                                            | This screen lets you set the delimiters your data contains. You can see how your text is affected in the preview below. |                            |                    |                                                               |                    |                              |                        |                           |                      |                            |                      |                     |                      |                   |
| 13  | Malfoy, Draco                                                  | Delimiters                                                                                                    | Delimiters                 |                    |                                                               |                    |                              |                        |                           |                      |                            |                      |                     |                      |                   |
| 14  | McGonagall, Minerva                                            | Тар                                                                                                    |                            |                    |                                                               |                    |                              |                        |                           |                      |                            |                      |                     |                      |                   |
| 15  | Potter, Harry                                                  | Semicolon V Treat consecutive delimiters as one                                                                         |                            |                    |                                                               |                    |                              |                        |                           |                      |                            |                      |                     |                      |                   |
| 16  | Riddle, Tom                                                    | <u>C</u> omma                                                                                                    |                            |                    |                                                               |                    |                              |                        |                           |                      |                            |                      |                     |                      |                   |
| 17  | Snape, Severus                                                 | Text gualifier:                                                                                                    |                            |                    |                                                               |                    |                              |                        |                           | 8                    |                            |                      |                     |                      |                   |
| 18  | Weasley, Ron                                                   | Other:                                                                                                    |                            |                    |                                                               |                    |                              |                        |                           |                      |                            |                      |                     |                      |                   |
| 19  |                                                                |                                                                                                    |                            |                    |                                                               |                    |                              |                        |                           |                      | rt,                        | file attachs         | nent, spee          | ch assi <del>.</del> | r                 |
| 20  |                                                                |                                                                                                    |                            |                    |                                                               |                    |                              |                        |                           |                      |                            |                      |                     | +                    |                   |
| 21  |                                                                | Data previev                                                                                                    | v                          |                    |                                                               |                    |                              |                        |                           |                      |                            |                      |                     |                      | _                 |
| 22  |                                                                | Data preview                                                                                                    |                            |                    |                                                               |                    |                              |                        |                           |                      |                            | <u>N</u> ext >       |                     | Einish               |                   |
| 2   | Vicrosoft Excel                                                |                                                                                                    | 2                          | ×                  |                                                               |                    |                              | -                      |                           |                      | _                          |                      |                     |                      |                   |
|     | There's already dat                                            | ta here. Do you<br>Cancel                                                                                               | want to replace            | it?                | B<br>000<br>k,Quiz,Exam                                       | , Practic          | ce,LearnSmart,               | Dur<br>00:<br>file att | nbledo:<br>:00<br>:achmer | nt, speech           | •                          |                      |                     |                      |                   |
|     |                                                                |                                                                                                    |                            |                    | Cancel                                                        |                    | K Back                       | <u>N</u> ext >         |                           | <u>F</u> inish       |                            |                      |                     |                      |                   |

To sort alphabetically, from the Home tab > Sort and Filter > Custom Sort

Sort by the column that has the first name (Column B) > check the box labeled My data has headers.

Click Ok.

Your students are now sorted by first name to easily transfer grades between Connect and eCampus.

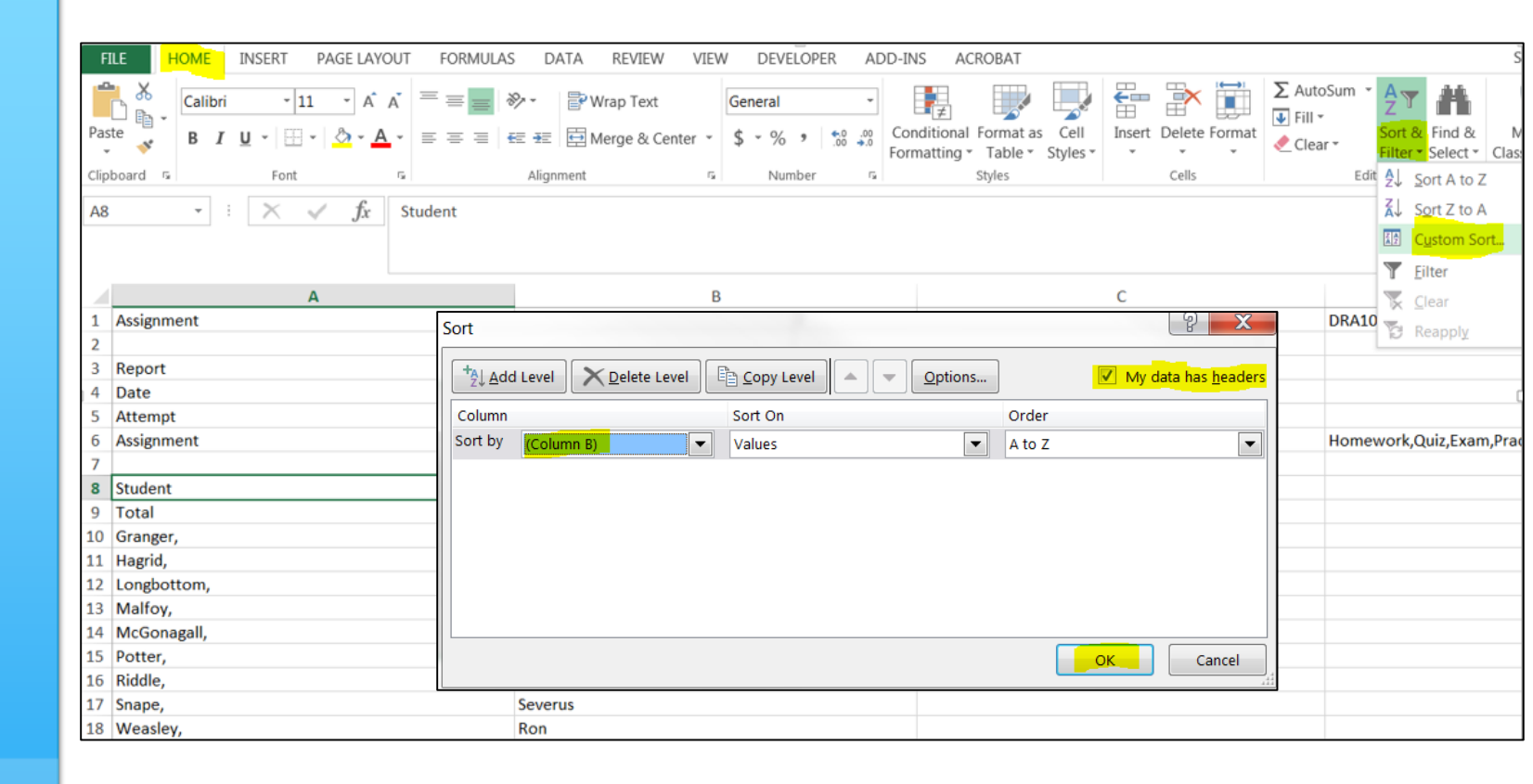

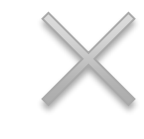

## **Technical Assistance**

## Issues or questions with Connect?

McGraw Hill Education Customer Experience Group (CXG) Direct Support Channels:

- phone number: 844-329-2536
- email:

cxg.uphoenix@mheducation.com

 these have been created specifically for UoPx and will be handled by members of the Top Account Team Hours and Response Time:

The Top Account Support Team will respond to your email requests within 10 business hours during the CXG hours of operation (in Central Time):

- Sunday: 11:00am to 1:00am
- Monday Thursday: 7:00am to 3:00am
- Friday: 7:00am to 8:00pm
- Saturday: 9:00am to 7:00pm